### MY BMW APP REGISTRIERUNG UND LOGIN, ANLEITUNG IN 9 SCHRITTEN.

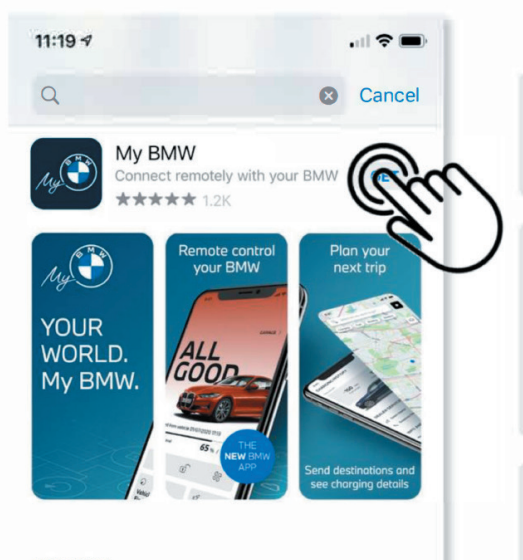

DEVELOPER **BMW GROUP** 

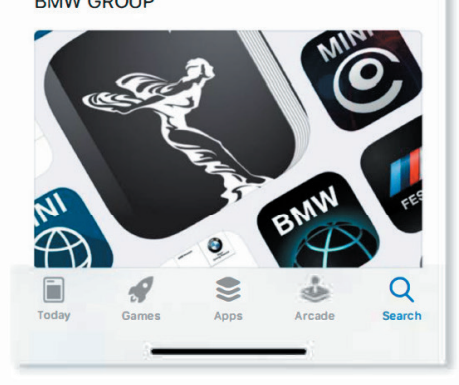

### Nutzungsbedingungen

BMW bietet BMW ConnectedDrive in Übereinstimmung mit diesen Nutzungsbedingungen an.

### **BMW ConnectedDrive** Datenschutzrichtlinie

BMW erfasst und verarbeitet Ihre persönlichen Daten, um die BMW ConnectedDrive Funktionen der App bereitzustellen. Die Datenschutzrichtlinie beschreibt die Daten und ihre Verwendung.

### Nutzungsbedingungen von BMW Points

BMW bietet BMW Points gemäß diesen Nutzungsbedingungen an.

### **BMW Charging Management** Nutzungsbedingungen

BMW bietet BMW Charging Management gemäß diesen Nutzungsbedingungen an.

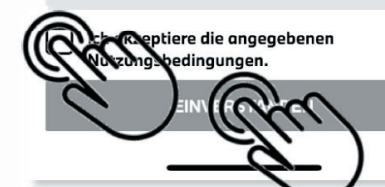

Suchen Sie die My BMW App im App Store (Apple iOS) oder Google Play Store (Android) und installieren Sie sie auf Ihrem Smartphone.

2

Öffnen Sie die My BMW App und akzeptieren Sie die angegebenen Nutzungsbedingungen.

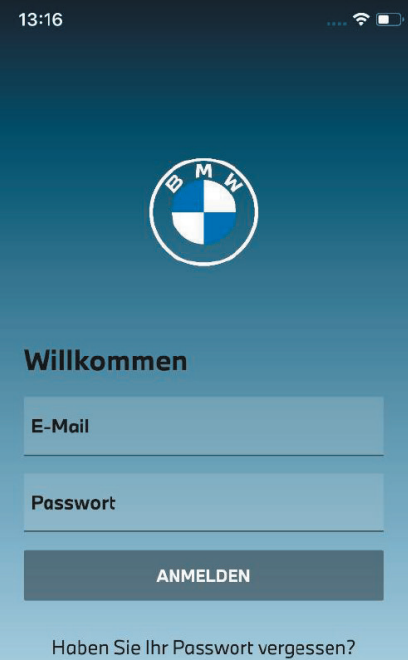

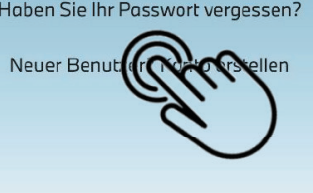

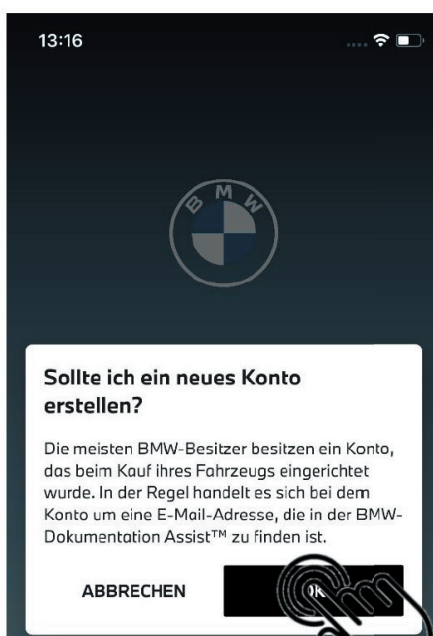

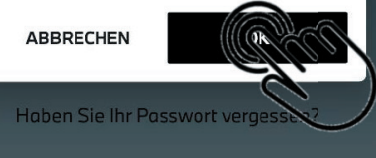

Neuer Benutzer? Konto erstellen

Wenn Sie bereits ein BMW Connected-Drive Konto besitzen, melden Sie sich mit Ihrer E-Mail Adresse und Ihrem Passwort in der My BMW App an. Falls Sie sich nicht sicher sind, ob Sie bereits ein BMW ConnectedDrive Konto besitzen, wählen Sie "Haben Sie Ihr Passwort vergessen?". Wählen Sie "Neuer Benutzer? Konto erstellen", falls Sie noch kein BMW ConnectedDrive Konto besitzen.

Ц

Bestätigen Sie mit "OK", um ein neues Konto zu erstellen.

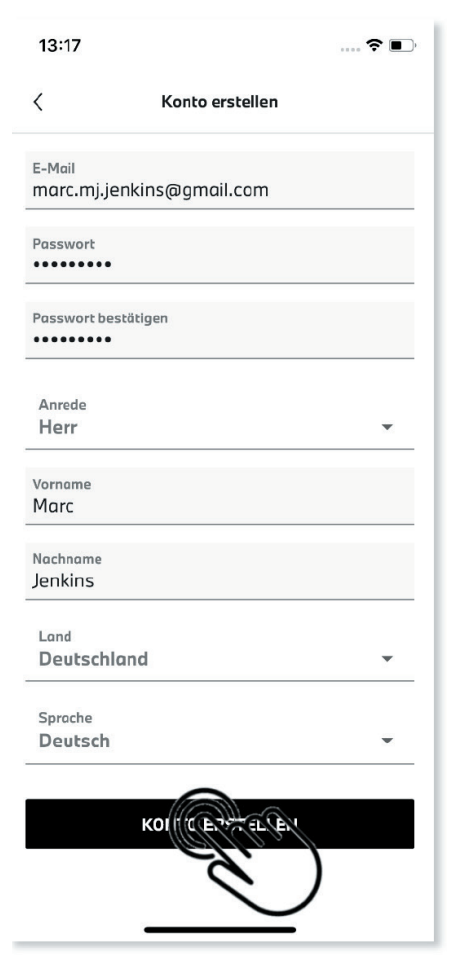

| <            | Konto erstellen                        |
|--------------|----------------------------------------|
| 🗸 Sie ha     | iben es fast geschafft!                |
| Bitte überpr | rüfen Sie Ihren Posteingang, um Ihre E |
| Mail-Adress  |                                        |

### ANMELDEN

BESTÄTIGUNGS-E-MAIL ERNEUT SENDEN

# 5

Geben Sie Ihre E-Mail Adresse und ein Passwort ein und bestätigen Sie Ihr Passwort. Ergänzen Sie anschließend Ihre persönlichen Daten und bestätigen Sie Ihre Angaben mit "KONTO ERSTELLEN". Aus Sicherheitsgründen erhalten Sie einen Bestätigungslink an die von Ihnen hinterlegte E-Mail Adresse.

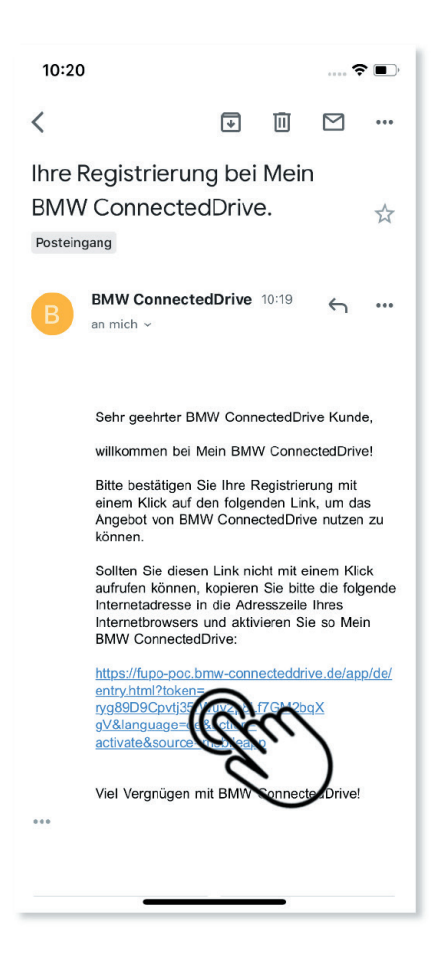

### 6

Bestätigen Sie Ihre Registrierung mit einem Klick auf den Bestätigungslink in der E-Mail.

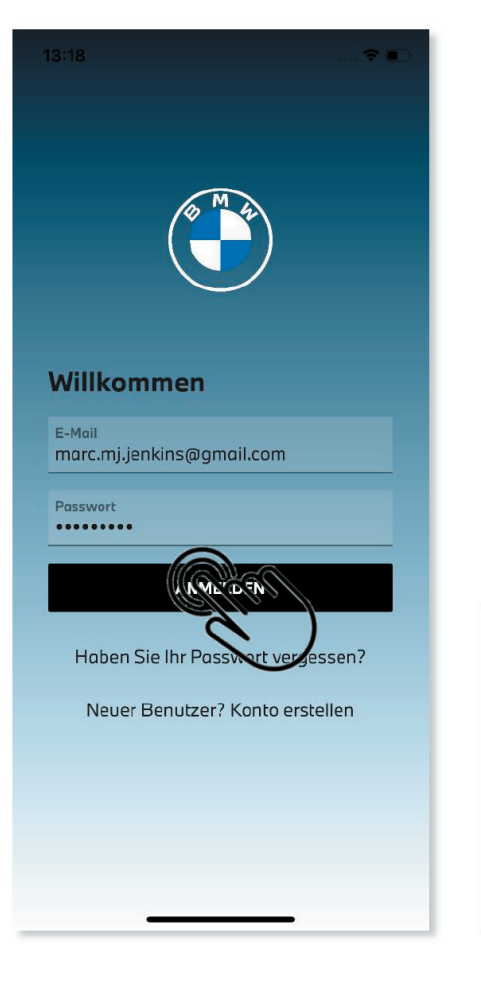

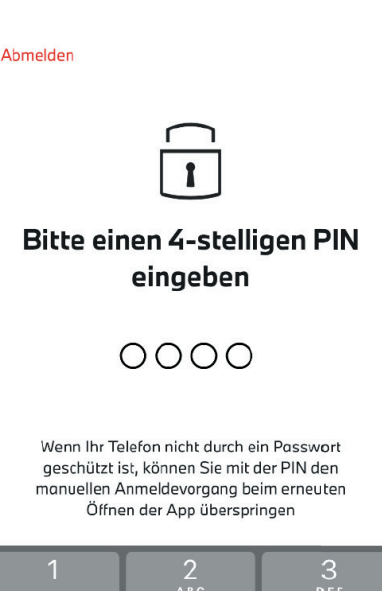

|           | A B C      | O<br>Def                                                                           |
|-----------|------------|------------------------------------------------------------------------------------|
| 4<br>сні  | 5<br>JKL   | 6<br><sup>м N O</sup>                                                              |
| 7<br>PQRS | 8<br>T U V | 9<br>wxyz                                                                          |
|           | 0          | $\langle \!\!\!\!\!\!\!\!\!\!\!\!\!\!\!\!\!\!\!\!\!\!\!\!\!\!\!\!\!\!\!\!\!\!\!\!$ |
|           |            |                                                                                    |
|           |            | •                                                                                  |

## 7

Melden Sie sich mit Ihrer E-Mail Adresse und Ihrem Passwort in der My BMW App an.

### 8

Wenn Ihr Smartphone nicht durch ein Passwort geschützt ist, können Sie den manuellen Anmeldevorgang beim Öffnen der My BMW App mit einem 4-stelligen PIN überspringen. Geben Sie einen 4-stelligen PIN ein und bestätigen diesen durch erneute Eingabe. My BMW App an.

Bitte überprüfen Sie die folgenden Berechtigungen, um die Möglichkeiten von My BMW App voll auszuschöpfen

#### Kalender

Koordinieren und planen Sie Reisen mit Ihrem Kalender

#### Kamera/Fotos

Passen Sie die Anwendung mit persönlichen Bildern an und nutzen Sie bequeme Scanfunktionen

#### Standort

Erhalten Sie genaue und nützliche Informationen zur Unterstützung Ihrer Reise

### Mitteilungen

Lassen Sie sich über Ihren Fahrzeugstatus, Serviceanforderungen und mehr informieren

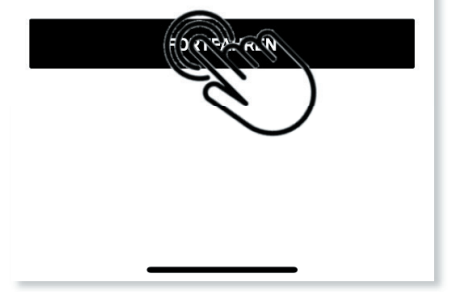

Bitte überprüfen Sie die folgenden Berechtigungen, um die Möglichkeiten von My BMW App voll auszuschöpfen

#### Kalender

Koordinieren und planen Sie Reisen mit Ihrem Kalender

### Kamera/Fotos

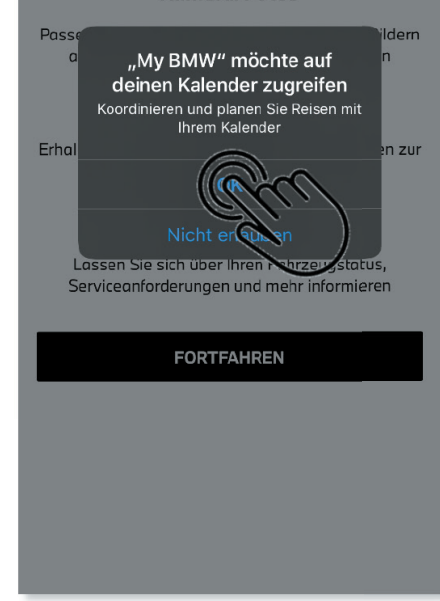

### 9

Überprüfen Sie die Berechtigungen und wählen Sie "FORTFAHREN". Um die Möglichkeiten der My BMW App voll auszuschöpfen, empfiehlt BMW, alle Berechtigungen zu akzeptieren.